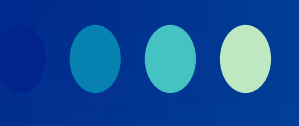

# Airiti Reader APP

註冊/登入說明

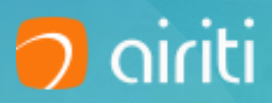

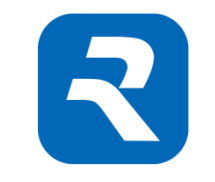

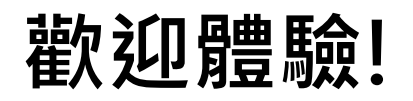

# 全新改版· 4大改變—把「

#### 終身使用 一個帳號,多個圖書館,閱讀紀錄帶著走

### ▶ 整合iRead eBooks電子書與Airiti Library期刊論文

知識探索

閱讀體驗

資源整合

從廣泛的知識之海中定位出精確的目標資料

劃線、筆記、摘要功能,提升閱讀品質

#### 引進Airiti帳號機制,使用更方便

目標:一個人,一次認證,所有可使用產品!

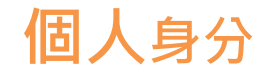

註冊Airiti帳號或以AL帳號登入

#### 擁有的圖書館權限

綁定您的圖書館電子書使用權限

可使用的圖書館資源

使用華藝的電子資源

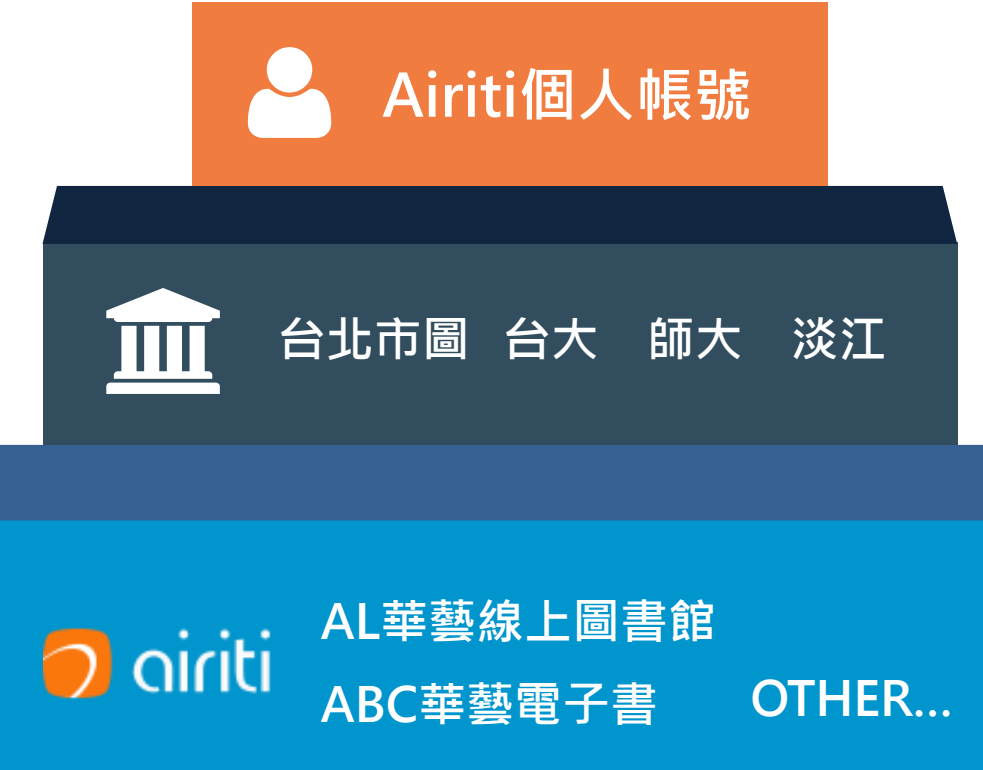

### 原iRead eBooks APP使用者,請至Airiti Reader繼續使用 我們的服務!

舊使用者可以於原iRead eBooks APP · 取得移轉所 有登入帳號的引繼碼!

HINT:引繼碼可於Airiti Reader 綁定電子書權限時使用,輕鬆綁 定您所有圖書館權限,不需一個 個重新加入。

| Ξ | <b>》</b> 華藝數位股份有限公司                                              | <u>110</u> |
|---|------------------------------------------------------------------|------------|
|   | <u> </u>                                                         |            |
|   | ● 全部書籍                                                           |            |
| 1 | APP版本更新公告                                                        |            |
|   | 親愛的使用者 您好,                                                       |            |
|   | 因應目前 Airiti Reader 正式上架,<br>將停用舊版的 APP,請於 2020/01 前完成<br>帳號資訊移轉。 |            |
|   | 複製下方金鑰,貼至新版本 APP 中,<br>即可順利移轉目前的帳號、權限及閱讀記錄!                      |            |
|   | ACCE086B                                                         |            |
|   | 複製                                                               |            |
|   |                                                                  |            |
|   | 關閉視窗                                                             |            |
|   |                                                                  |            |

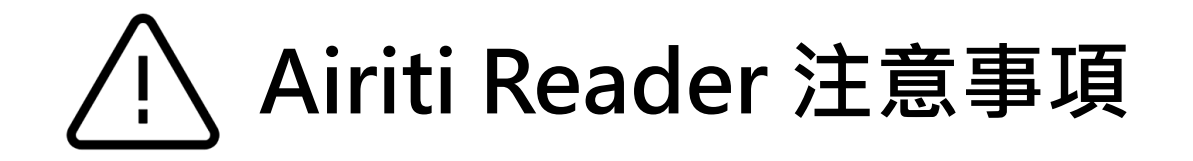

• 為提供電子資源整合服務, iRead eBooks和Airiti Library已統一帳號。

既有iRead eBooks帳號已不能直接登入APP和平台。

→請註冊Airiti帳號或登入AL帳號後,再綁定圖書館電子書借閱限使用!

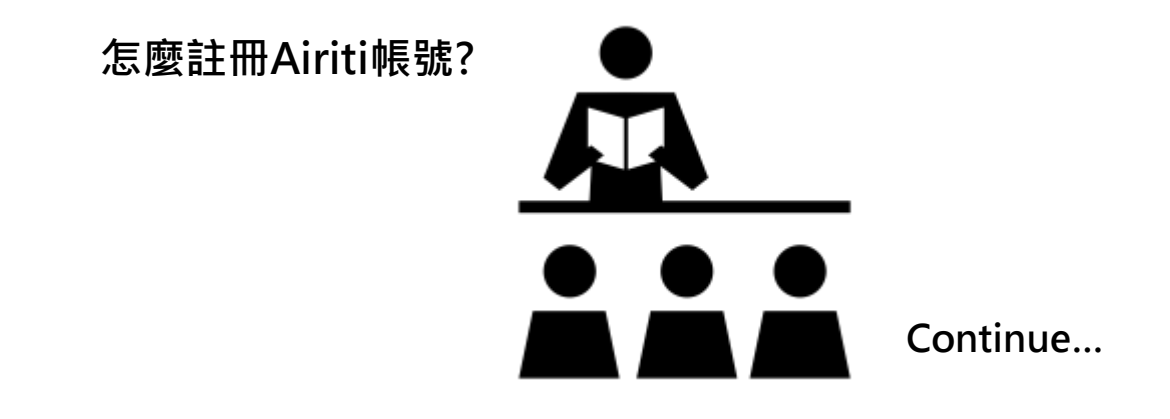

#### Airiti Reader的個人註冊與單位帳號綁定流程

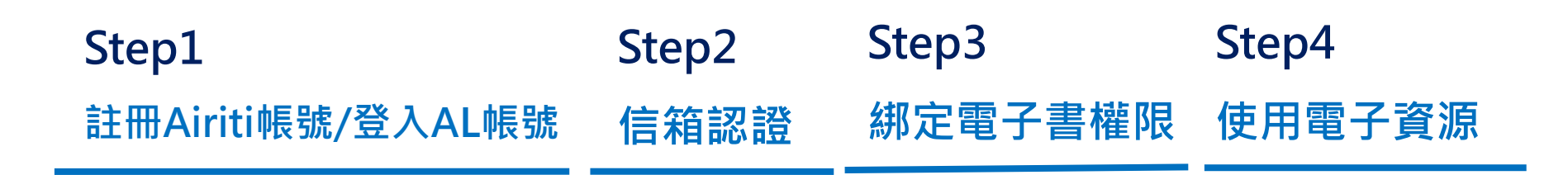

一起完成註冊登入吧!

5

### 個人帳號的註冊/登入,依據您是否擁有Airiti Library帳號 分為兩種方式:

若您沒有AL帳密: 請使用有效Email帳 號,註冊Airiti會員 帳號,並收取驗證 信驗證帳號。

| Airiti通用帳號<br>密碼<br>登入<br>登入<br>忘記密碼?<br>成用以下帳號登入<br>反<br>正 | ul 🗢       | 9:4'AM<br>歡迎 <mark>使用</mark> | ¥ 100% I |
|-------------------------------------------------------------|------------|------------------------------|----------|
| 密碼<br>登入<br>忘記密碼?<br>成用以下報號登入                               | Airiti通用帳题 | Ħ.                           |          |
| 登入<br>忘記密碼?<br>成用以下報號登入                                     | 密砌         |                              |          |
| 忘記密碼?<br>或用以下報號愛入<br><b>了了一下</b><br>或是<br>建立新的 Airiti 個人帳號  |            | 登入                           |          |
| 或是<br>建立新的Airiti個人帳號                                        |            | 忘記密碼?                        |          |
| 或是<br>建立新的Airiti個人帳號                                        |            | G                            |          |
| 建立新的Airiti個人帳號                                              | -          | 或是 ——                        |          |
|                                                             | 刘          | 1立新的Airiti個人                 | 長號       |

**若您已有AL帳密:** 請直接輸入AL帳密 登入,再依照系統 提示,綁定單位權 限後使用。

 $\mathbf{V}$ 

2

### 註冊完Airiti帳號後,請至信箱 收取認證信開通帳號。

\*請使用有效電子郵件註冊,以便收取註 冊認證信。 \*若您以AL帳號登入,會直接進入Step3 電子書權限綁定。

| ul 🗢         | 9:41 AM                | \$ 100% |
|--------------|------------------------|---------|
| <del>~</del> | 信箱認證                   |         |
|              |                        |         |
|              | + ° =<br>+             |         |
|              | 請至您的信箱收取認證信<br>以繼續註冊流程 |         |
|              | 重發驗證信                  |         |
|              | 60 B                   |         |
|              |                        |         |
|              |                        |         |
|              |                        |         |
|              |                        |         |
|              |                        |         |
|              |                        |         |

3

若您曾使用過原iRead eBooks APP,可至原APP取得移轉帳 號用的引繼碼,直接轉移所有 已登入的iRead eBooks帳號!

\*若您為新使用者,請略過此步驟。

| all 🗢 | 9:41 AM                                                                                                    | \$ 100% 💼 |
|-------|----------------------------------------------------------------------------------------------------|-----------|
| ←     | 移轉既有帳號                                                                                                    |           |
| 輸入引編  | ●<br>-<br>+<br>*<br>■<br>●<br>・<br>・<br>・<br>・<br>・<br>●<br>●<br>●<br>●<br>●<br>●<br>●<br>●<br>●<br>●<br>●<br>●<br>● |           |
| 2     | 確認                                                                                                    |           |
| i     | read ebook舊用戶‧可至舊版/<br>取得引繼碼移轉帳號                                                                                     | APP       |
|       | 若無引繼碼·請點選略過                                                                                                    |           |
|       |                                                                                                    | 略過        |

3

### 若您是新使用者,請先選擇要 綁定電子書權限的單位。

| ·111 🗢       | 9:41 AM                    | <b>∦</b> 100% 💭 ׁ |
|--------------|----------------------------|-------------------|
| $\leftarrow$ | 綁定電子書使用權限                  |                   |
|              | + 1 + 0<br>請選擇您的單位以綁定電子書使用 | 權限                |
|              | Q 搜尋圖書館                    |                   |
|              | 確認                         |                   |
|              |                            |                   |
|              |                            | 略過                |

3

#### 帳密整合

### 圖書館有與華藝合作帳密整合,請 填寫單位圖書館帳密後登入,完成 單位權限綁定。

| all 🗢           | 9:41 AM                         | \$ 100% 🔲 |
|-----------------|---------------------------------|-----------|
| ÷               | 綁定電子書使用權限                       |           |
|                 |                                 |           |
|                 | XX大學圖書館                         |           |
| 請輸入XX大<br>書使用權限 | 、 <mark>學圖書館</mark> 帳號與密碼→<br>。 | 以綁定電子     |
| 中長号党            |                                 |           |
| 密碼              |                                 |           |
|                 |                                 |           |
|                 | 登入                              |           |
|                 |                                 |           |
|                 |                                 |           |
|                 |                                 |           |
|                 |                                 |           |
|                 |                                 |           |
|                 |                                 |           |

### 完成綁定後,就可以到「我 的書櫃」,看看書囉!

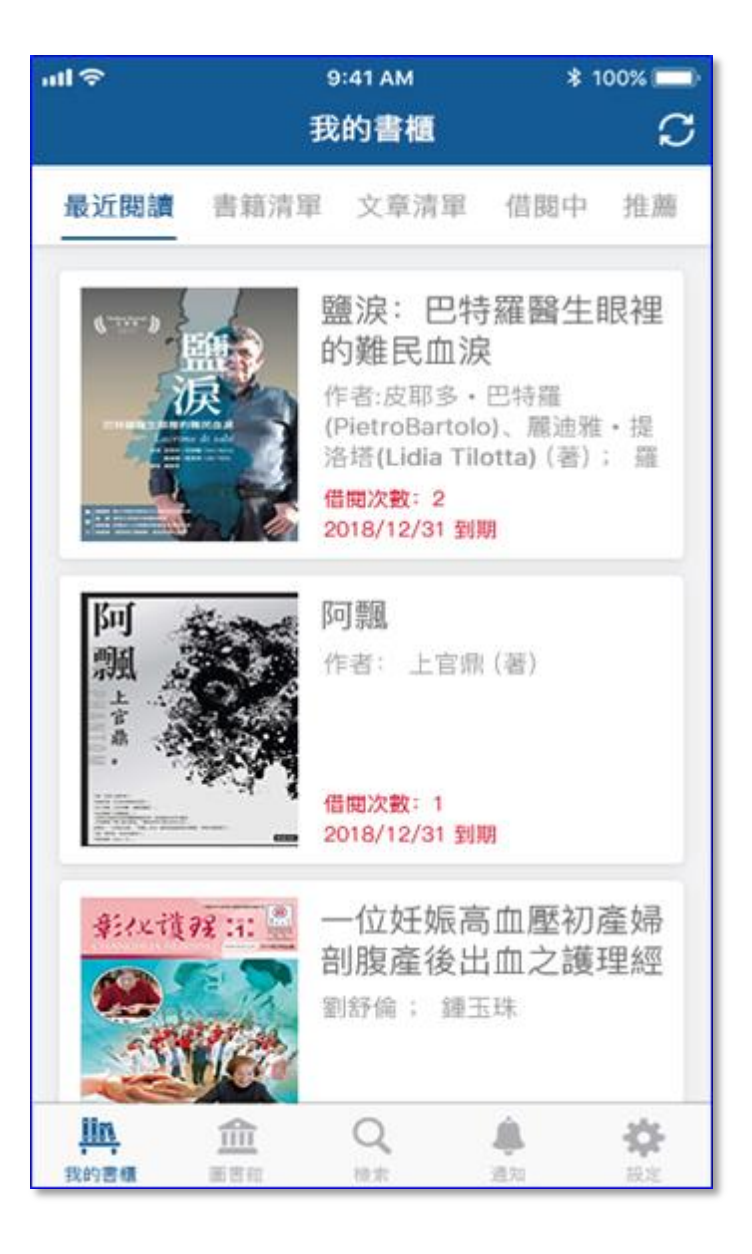

### Airiti Reader 即將上線, 敬請期待!

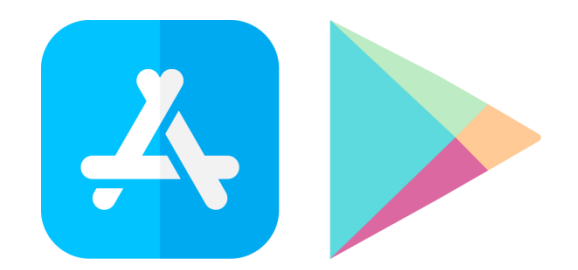

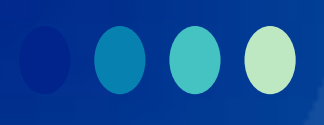

## Thank You

**有任何疑問,歡迎與我們的客服聯繫 ☺** 

客服專線:0800-000-747 客服信箱:<u>books@airiti.com</u> 服務時間:週一至週五 AM09:00-PM18:00

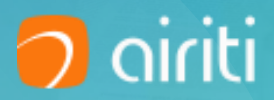